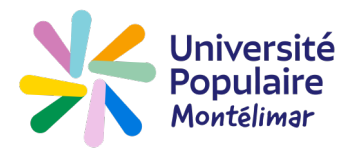

## Comment créer et consulter mon compte ?

Le compte est obligatoire pour toute inscription en ligne sur le site **www.upmontelimar.fr. Attention :** ne créez pas de compte si vous en avez déjà un, vous ne pourrez pas utiliser vos avoirs. Vous ne pourrez pas créer un compte si l'adresse de messagerie est déjà enregistrée dans notre base.

|                                                  | 💄 Compte 🛛 📜 Panier                                                          |
|--------------------------------------------------|------------------------------------------------------------------------------|
| Université<br>Populaire<br>Montélimar Rechercher | ÉS / ACTUALITÉS / INFOS PRATIQUES / CONTACT                                  |
| Cliquez sur « Je crée mon compte »               | Numéro d'adhérent ou adresse e-mail *<br>Numéro d'adhérent ou adresse e-mail |
|                                                  | Mot de passe *                                                               |
|                                                  | Mot de passe oublié ?                                                        |
|                                                  |                                                                              |
|                                                  | Vous n'êtes pas encore inscrit                                               |
|                                                  | Je crée mon compte                                                           |

Mes informations personnelles

| Civilité *              |         | Née le *                                                                                                 | ]]                                                                                                    | MM AAAA            |  |  |  |
|-------------------------|---------|----------------------------------------------------------------------------------------------------|----------------------------------------------------------------------------------------------------|--------------------|--|--|--|
| Mme                     |         | ✓ Téléphone fixe                                                                                         | +33                                                                                                    |                    |  |  |  |
| Nom*                    | Prénom* | Téléphone portable                                                                                       | +33                                                                                                    |                    |  |  |  |
|                         |         | Téléphone professionnel                                                                                  | +33                                                                                                    | <u> </u>           |  |  |  |
| Adresse *               |         | *Merci de renseigner au moins u                                                                          | in numéro de télép                                                                                                    | phone.             |  |  |  |
| Residence, porte, etage |         | Je suis demandeur d'en     (merci de nous envoyer     Je suis membre d'une a     (merci de nous envoyer) | <ul> <li>Je suis demandeur d'emploi ou beneficiaire des minima sociaux<br/>(merci de nous envoyer un justificatif pour valider votre situation)</li> <li>Je suis membre d'une autre université populaire<br/>(merci de nous envoyer un justificatif pour valider votre situation)</li> </ul> |                    |  |  |  |
| Code Postal*            | Ville*  | Obligat                                                                                                  | oire : au i                                                                                                    | moins un numéro de |  |  |  |
| France                  |         | ~                                                                                                    |                                                                                                    |                    |  |  |  |

## **Complétez le formulaire (suite)**

Mes informations de connexion

| Mes informations de co                                                                                                 | onnexion                                                                                                    |                                                                                                    |                                                                                             |                                  |
|----------------------------------------------------------------------------------------------------|----------------------------------------------------------------------------------------------------|----------------------------------------------------------------------------------------------------|---------------------------------------------------------------------------------------------|----------------------------------|
| Adresse e-mail *                                                                                                    |                                                                                                    | Confirmation de l'adresse e-mail *                                                                                                    |                                                                                             |                                  |
|                                                                                                    |                                                                                                    |                                                                                                    |                                                                                             |                                  |
| Mot de passe *                                                                                                    |                                                                                                    | Confirmatio                                                                                                    | on du mot de passe *                                                                        |                                  |
|                                                                                                    |                                                                                                    |                                                                                                    |                                                                                             |                                  |
| Je m'inscris aux Newsletter<br>J'accepte que mes donné<br>Vous pouvez retirer votre o<br>confidentialité sont disponil | de l'UP de Montélimar<br><b>Ses issues du formulaire soient</b><br>onsentement à n'importe quel m<br>ble sur la page de <b>Politique de c</b> | <ul> <li>Je refuse l'inscription aux New<br/>transmises et utilisées pour créer mon co<br/>oment en envoyant un mail à contact@upm<br/>onfidentialité.</li> </ul> | rsletter de l'UP de Montélimar<br>mpte auditeur<br>ontelimar.fr. Des informations détaillée | es concernant notre politique de |
| Cochez la case pour<br>publications périodic                                                                           | recevoir les<br>ques de l'UP                                                                                                    | Je m'inscris                                                                                                    | Cliquez                                                                                     | sur <b>Je m'inscris</b>          |
| 4 Accédez à votre esp                                                                                                  | ace Auditeur                                                                                                    |                                                                                                    |                                                                                             |                                  |
| Une fois le formulaire                                                                                                 | e rempli, vous ar                                                                                                    | rivez sur votre <b>espace</b>                                                                                                    | Auditeur                                                                                    |                                  |
| uhaite devenir adhérent pour l'année 2024                                                                              | -2025 >                                                                                                    |                                                                                                    | <b>_</b> c                                                                                  | ompte 🏴 Panier 🕤                 |
| Montelima                                                                                                    |                                                                                                    | Espace auditeur<br>Bonjour Isabelle<br>Déconnexion                                                                                                    |                                                                                             |                                  |
| MES INSCRIPTIONS                                                                                                    | MON PLANNING                                                                                                    | MES INFORMATIONS<br>PERSONNELLES                                                                                                    | MES DOCUMENTS                                                                               | MES AVOIRS                       |
| Liste des activités<br>auxquelles vous êtes<br>inscrit(e)                                                              | Votre planning<br>avec les dates<br>des activités                                                                                             | Possibilité de modi-<br>fier les renseigne-<br>ments vous concer-<br>nant                                                                                         | Vos attestations                                                                            | Liste de vos futurs<br>avoirs    |
| 5 Quittez votre espace                                                                                                 | e Auditeur                                                                                                    |                                                                                                    | Espace audite                                                                               | eur                              |
| Cliquez sur                                                                                                    | Déconnexion                                                                                                    |                                                                                                    | Bonjour Isabelle                                                                            |                                  |

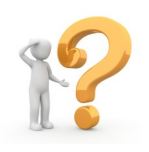

En cas de difficulté, venez à nos permanences (hors vacances scolaires) : lundi de 16 h 30 à 18 h 30 (uniquement en septembre) mardi de 14 h à 16 h - mercredi de 14 h à 16 h - jeudi de 16 h 30 à 18 h